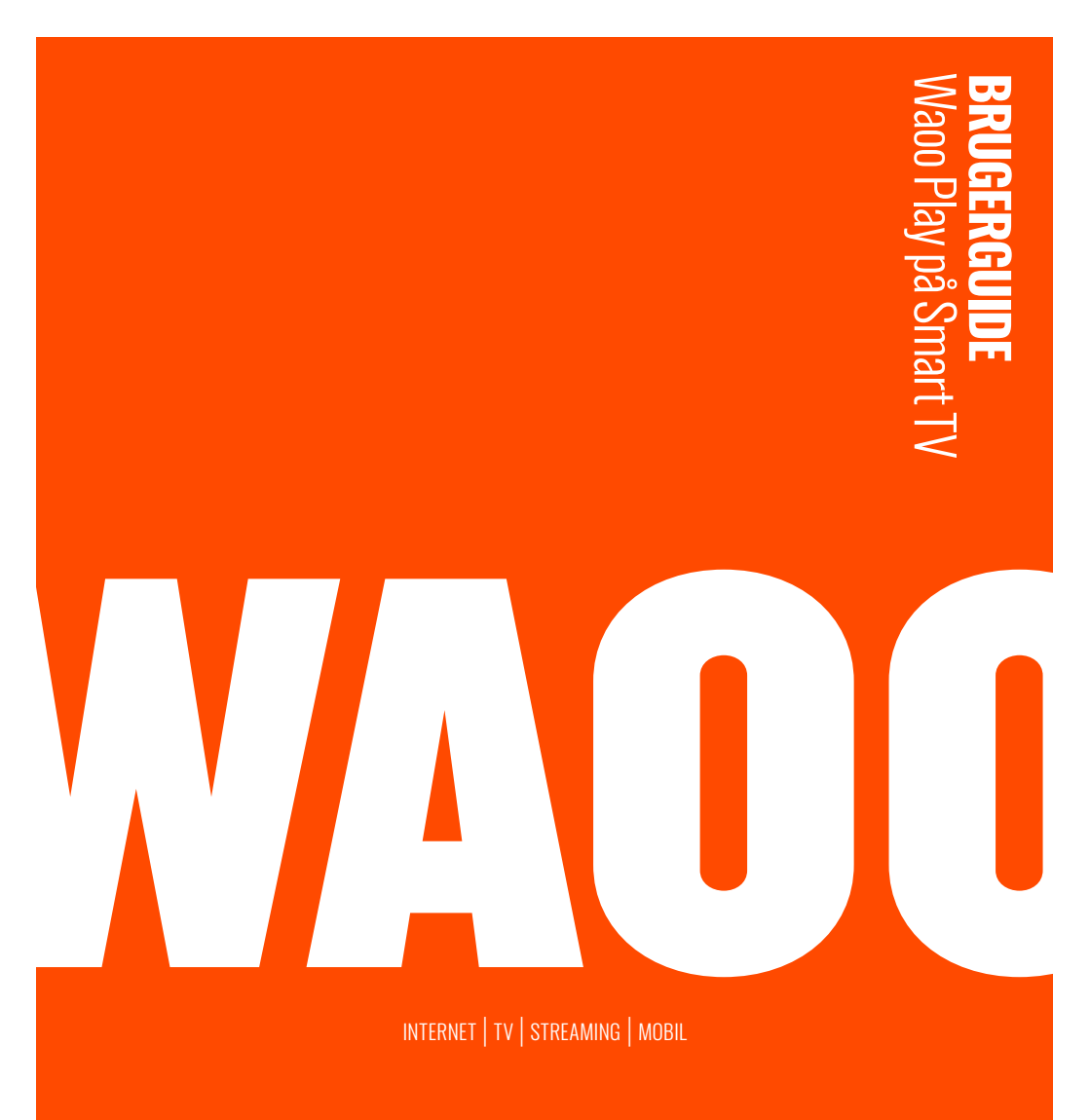

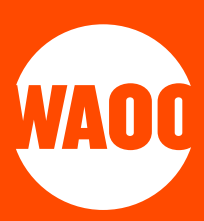

### VELKOMMEN TIL WAOO PLAY

- SÅDAN KOMMER DU I GANG
- NAVIGATION
- TV-GUIDE
- OPTAGELSER
- FILM
- INDSTILLINGER
- KONTAKTINFORMATION

# **VELKOMMEN TIL WAOO PLAY**

Med dit Waoo Play-abonnement kan du se Waoo Play på din Smart TV, Apple TV, computer (PC/Mac), iPad, iPhone, samt Android-tablet og -telefon.

For at kunne se Waoo Play skal dit Smart TV have adgang til internettet. Så kan du f.eks. se nyheder, sport eller leje og købe film i både Danmark og i hele EU. Med Waoo Play kan du pause, optage og starte programmer forfra samt se programmer fra TV-arkivet, som er vist inden for de seneste 7 til 8 dage.

Du kan se Waoo Play på op til fem forskellige enheder. Der kan dog kun være to brugere på Waoo Play samtidig. Bemærk også, at der kan være yderligere begrænsninger på nogle kanaler eller udsendelser.

### **SMART TV-MODELLER**

Waoo Play er tilgængelig på følgende Smart TV-modeller.

#### ANDROID TV

Bl.a. Sony, Philips, Sharp med Android TV 12.0 eller nyere.

#### SAMSUNG

Samsung TV med styresystemet Tizen 6.0 eller nyere.

#### LG

LG TV med styresystemet webOS 6.0.0 eller nyere.

# SÅDAN KOMMER DU I GANG

Har du allerede oprettet din Waoo Play-bruger, kan du springe til punktet "log ind"

### **OPRETTELSE AF WAOO PLAY**

Du kan nemt og hurtigt aktivere Waoo Play. For at begynde aktiveringen skal du klikke på linket i aktiveringsmailen, som du har modtaget fra Waoo. Følg herefter de nedenstående anvisninger.

Udfyld felterne og klik på "Aktivér din konto".

| Brugernavn (skal være en e-mail) |  |
|----------------------------------|--|
|                                  |  |
| Adgangskode                      |  |
| •                                |  |
| Bekræft adgangskode              |  |
| <u>^</u>                         |  |
| PIN-kode                         |  |
| Aktiver din konto                |  |

PIN-koden, du vælger at oprette dig med, skal du bruge, når du skal leje og købe film i Waoo Bio. Hvis du har valgt et andet brugernavn, end det foreslåede, modtager du en bekræftelsesmail. Klik på linket i e-mailen for at aktivere din konto. Du er nu klar til at bruge Waoo Play.

### LOG IND

Start med at hente Waoo Play-app'en i App Store.

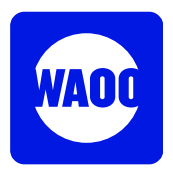

Når du har hentet Waoo Play-app'en kan du flytte den frem i rækken af dine apps, så du nemt kan få adgang til app'en, når du tænder for dit Smart TV.

|    |         |  |  | VA( | in |  |              |     |  |  |  |
|----|---------|--|--|-----|----|--|--------------|-----|--|--|--|
|    |         |  |  |     |    |  |              |     |  |  |  |
|    |         |  |  |     |    |  |              |     |  |  |  |
| œg | mail.co |  |  |     |    |  |              |     |  |  |  |
|    | 2<br>b  |  |  |     |    |  | <b>&amp;</b> | 8   |  |  |  |
|    |         |  |  |     |    |  | A/a<br>O     | #+= |  |  |  |
|    |         |  |  |     |    |  |              |     |  |  |  |

Log herefter ind med dit brugernavn og adgangskode.

Hvis du har glemt dit brugernavn, adgangskode eller PIN-kode, eller ønsker at lave dem om, kan du lave et nyt ved at gå til selvbetjening.waooplay.dk.

# NAVIGATION

Når du er logget ind på Waoo Play på dit Smart TV, ser du dette startbillede.

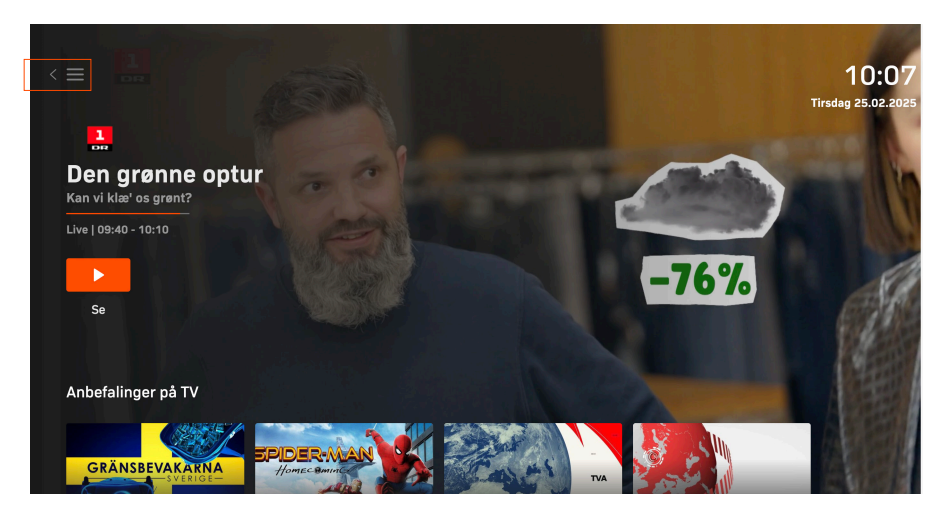

På startsiden finder du anbefalinger af populære film og nogle af de mest populære og aktuelle udsendelser.

På startsiden finder du desuden TV-guiden, live sport og meget mere. Alt sammen præsenteret i indholdsrækker, der gør det nemt at finde noget spændende at se.

Du finder også TV-arkivet med et overblik over de programmer, som er blevet sendt de seneste 7 til 8 dage. Der vises kun programmer fra de kanaler, som du har med i dit TV & Streaming-abonnement hos Waoo.

Navigér nemt via menuen i Waoo Play ved at trykke på tilbage-knappen på fjernbetjeningen eller tryk på 🔲 øverst i venstre hjørne.

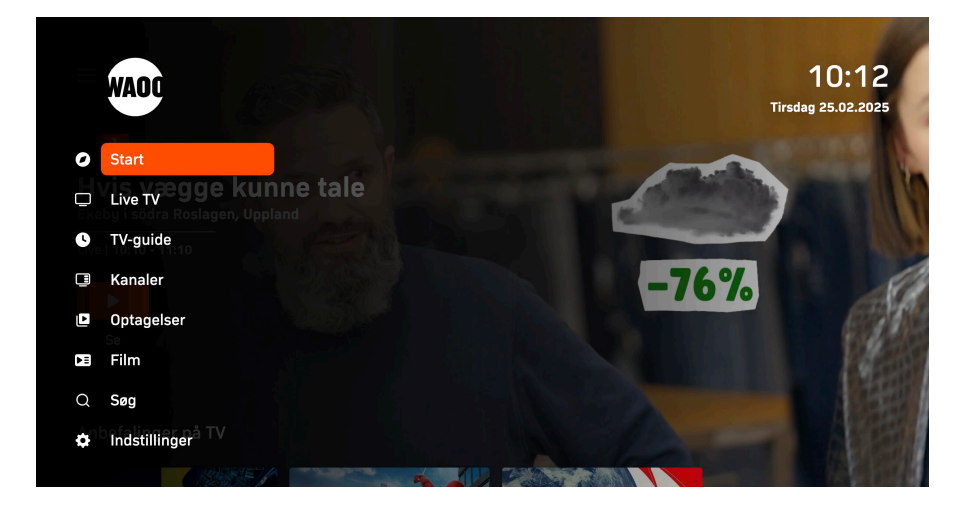

### KANALER

Ønsker du at se live TV, kan du klikke på enten **"Kanaler"** eller **"TV-guide"**. Herfra kan du vælge dét program, du ønsker at se lige nu.

Når du klikker på **"Kanaler"** i hovedmenuen, fortsætter live TV, mens du får en liste af kanaler i højre side af skærmen.

Med piletasterne kan du nemt få et overblik over, hvad der vises på andre kanaler. Tryk på **"OK"**-knappen, når du vil skifte kanal.

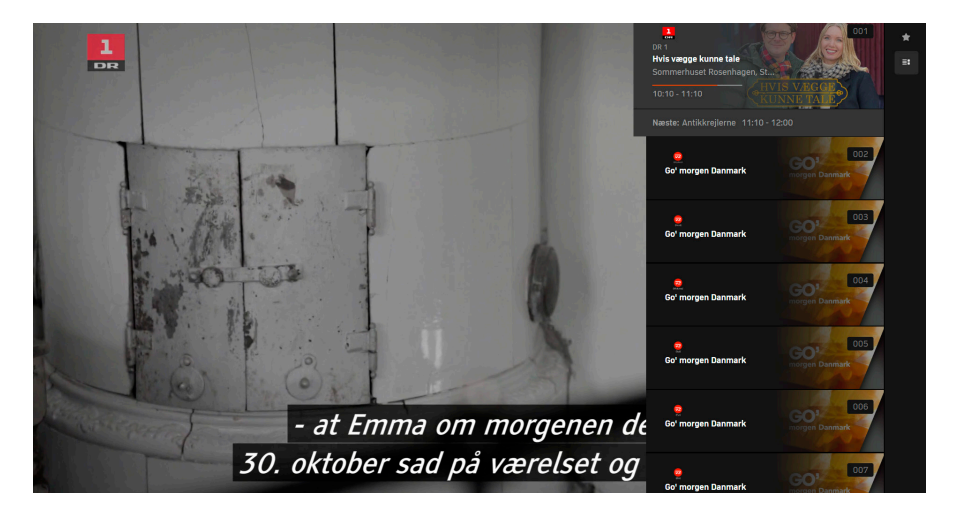

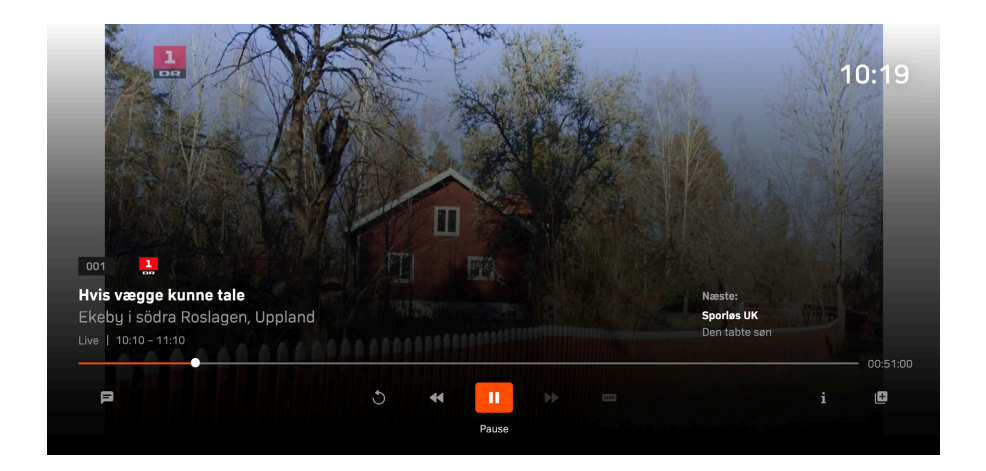

Trykker du på **"OK"** på fjernbetjeningen, kommer de grundlæggende betjeningsfunktioner frem.

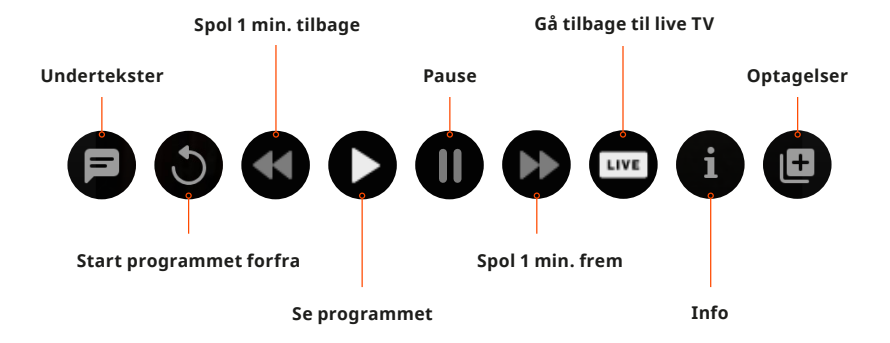

### FAVORITLISTE

Du kan let oprette en Favoritliste over dine mest brugte TV-kanaler.

|                        | Indstillinge   | r                           |                                       |
|------------------------|----------------|-----------------------------|---------------------------------------|
| Favoritter             | Notifikationer | Din konto                   | Systemoplysninger                     |
| Administrér Favoritter | Administrér    | test2⊚waooplay.dk<br>Log Ud | Version 3.2505.1-SmartTV-APP<br>Flore |
|                        |                |                             |                                       |

Tryk på "Indstillinger" i menuen og vælg herefter "Administrér Favoritter".

I højre side ses en oversigt over alle kanaler - i venstre side ses de kanaler, som er valgt som favoritter. Du kan vælge **"Mine kanaler"** for kun at se de kanaler, der er en del af din TV-pakke.

| Mine favoritter (8)  |     | Alle kanaler Mine kanaler Øvrige |         |                   |
|----------------------|-----|----------------------------------|---------|-------------------|
| 001 🚇 DR 1           | ÷ 🚺 | 001 🛄 DR 1                       |         | TV 2 (ØSTJYLLAND) |
| 002 🧶 DR 2           | *   | 003 👮 TV 2 (NORD)                |         | TV 2 (MIDTVEST)   |
| 003                  |     | 005 🧧 TV 2 (5YD)                 |         | TV 2 (FYN)        |
| 004 (2) GEREN        |     | 007 📮 TV 2 (851)                 |         | TV 2 (KOSMOPOL)   |
|                      |     | 009 🧕 TV 2 (BORNHOLM)            |         | тиз               |
| 006 😨 TV3+           |     | 011 😌 TV3+                       |         | KANAL 5           |
| 007 😑 🚥 TV 2 CHARLIE |     | 013 💿 TV 2 ECHO                  | 014 😂 🚥 | TV 2 CHARLIE      |
| 008 👼 TV 2 NEWS      |     | 015 🤨 🛶 🛛 TV 2 NEWS              |         | TV3 PULS          |
|                      |     |                                  |         |                   |
|                      |     |                                  |         |                   |
|                      |     |                                  |         |                   |
|                      |     |                                  |         |                   |
|                      |     |                                  |         |                   |
|                      |     |                                  |         |                   |
|                      |     |                                  |         |                   |

Markér den kanal, du ønsker at tilføje til din Favoritliste, og tryk på **"OK"**-knappen på din fjernbetjening. Kanalen er nu tilføjet til din Favoritliste i venstre side af skærmen. Ønsker du at fjerne kanalen igen, trykker du på stjernen ud for kanalen .

Du kan også vælge, hvor kanaler skal placeres på din Favoritliste. Markér den ønskede kanal på din Favoritliste og tryk herefter på ikonet med de to pile . Du kan nu bruge piletasterne på din fjernbetjening til at flytte kanalen op og ned på listen. Klik på **"OK"**-knappen, når kanalen har den ønskede placering.

Din Favoritliste finder du både under **"TV-guide"** og **"Kanaler"**. Så har du nem og hurtig adgang til dine yndlingskanaler.

# **TV-GUIDE**

Under **"TV-guide"** kan du se alle TV-kanaler, og hvad der vises på dem lige nu. Navigér frem og tilbage i dage, start udsendelser forfra, sæt påmindelser og optag programmer.

Navigér i TV-guiden ved at bruge piletasterne på din fjernbetjening eller tryk på dropdown-menuen, hvor der står **"I dag"**. Vælg herefter nyt tidspunkt eller dag.

|     | TV 2 (05T.VILAND)   Goʻmorgen Danmark   25.02.2025 10:39.   TIR 25.02.2025, 10:39 - 11:04 |                   |                          |            |           |            |            |                |
|-----|-------------------------------------------------------------------------------------------|-------------------|--------------------------|------------|-----------|------------|------------|----------------|
| *   | Favoritter                                                                                |                   |                          |            | l Dag 🔻   |            |            |                |
|     | 10                                                                                        | :00               | 10:30                    |            | 11:       | :00        |            | 11:30          |
| 001 |                                                                                           | Den grønne Hvis v | vægge kunne tale         |            |           |            | oorløs UK  |                |
| 002 |                                                                                           | Nyhederne         | SportsNyhe Go' morgen Da | Go' morger | ı Danmark | Nyhederne  | SportsNyhe | Go' morgen Dan |
| 003 |                                                                                           | Fast N' Loud      |                          |            |           | Fast N' Lo |            |                |
| 004 | 0                                                                                         | Luksusfælden      | Familien fra Brygg       | len        |           |            |            | Familien fra   |
| 005 | <b>©</b>                                                                                  | NCIS              |                          |            |           |            |            |                |

Nåede du ikke dit yndlingsprogram, har du mulighed for at se mange af de udsendelser, som allerede er sendt. Find blot programmet, klik på det og vælg **"Start forfra"**. Dette gælder for udsendelser sendt inden for de seneste 7 til 8 dage.

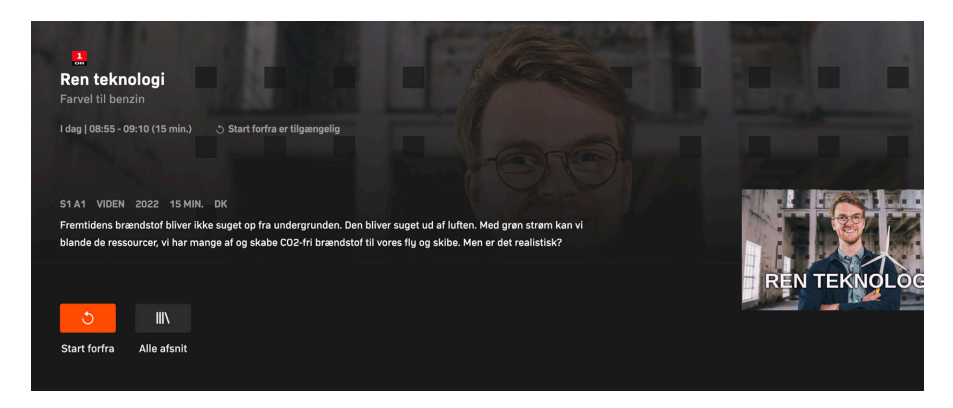

Bemærk: Der kan være programmer, der af rettighedsmæssige årsager, ikke tillader at blive afspillet.

I TV-guiden kan du vælge, om du vil have vist "Favoritter" eller "Alle kanaler".

|     | TV 2 (05L/VLAND)<br>Goʻmorgen Danmark<br>25.02.2025 10:39.<br>TIR 25.02.2025, 10:39 - 11:04 |                |                      |                     |            |         |       |         |         |            |        |              |
|-----|---------------------------------------------------------------------------------------------|----------------|----------------------|---------------------|------------|---------|-------|---------|---------|------------|--------|--------------|
| *   | avoritte                                                                                    | r ≣≣ Alle kana |                      |                     |            | l Dag   |       |         |         |            |        |              |
|     |                                                                                             | 10:00          |                      | 10:30               |            |         | 11:00 |         |         |            |        | 30           |
| 001 |                                                                                             | Den grønne     | Hvis vægge kunne tal | e                   |            |         |       |         |         | løs UK     |        |              |
| 002 | 2                                                                                           | Nyhederr       | ne SportsNyhe        | Go' morgen Da       | Go' morgen | Danmark |       | Nyheder |         | SportsNyhe | Go' mo | rgen Dan     |
| 003 |                                                                                             | Fast N' Loud   |                      |                     |            |         |       | Fast    | N' Loud |            |        |              |
| 004 | 3                                                                                           | Luksusfælden   |                      | Familien fra Brygge | n          |         |       |         |         |            |        | Familien fra |
| 005 | <b>©</b>                                                                                    | NCIS           |                      |                     |            |         |       |         |         |            |        |              |

# **OPTAGELSER**

Med Waoo Play kan du optage programmer og gemme dem i skyen. Du kan dermed se programmer, som du har optaget, på tværs af alle enheder – TV-boks, PC/Mac, smartphone, tablet, Apple TV og Smart TV.

En optagelse, foretaget på f.eks. et Smart TV, kan derfor også afspilles på en smartphone eller omvendt. Ligeledes kan en afspilning, der er påbegyndt på f.eks. en computer, fortsættes på et Smart TV eller en smartphone.

Du kan både optage programmer, som er i gang, og programmer, der kommer senere.

### SÅDAN OPTAGER DU I WAOO PLAY

I TV-guiden skal du finde det program, du ønsker at optage. Tryk herefter på programmet og vælg så **"Indstillinger for optagelse"**. Nu skal du vælge, om du vil optage et enkelt afsnit eller hele serien.

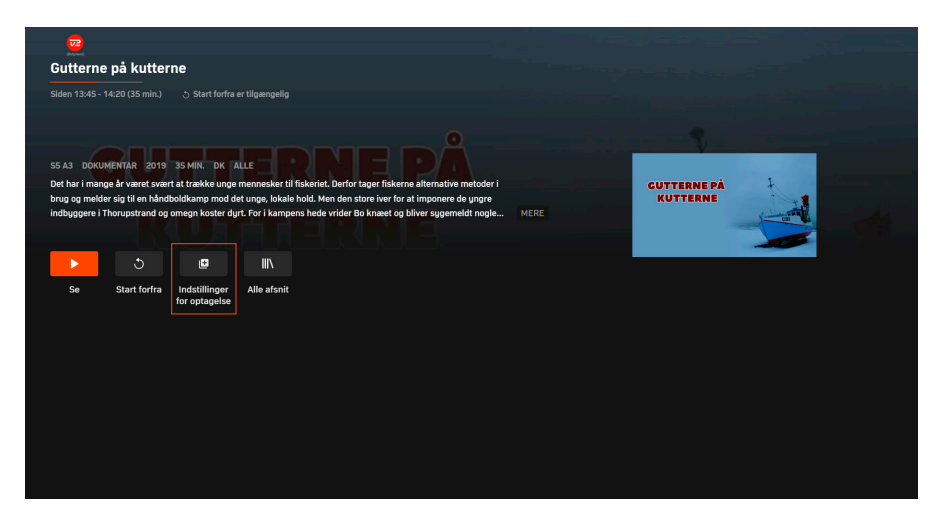

Ser du et program i fuld skærm på din enhed, kan du også starte en optagelse ved at klikke på 🖽 i nederste højre hjørne. Herefter skal du igen vælge, om du vil optage det enkelte afsnit eller hele serien.

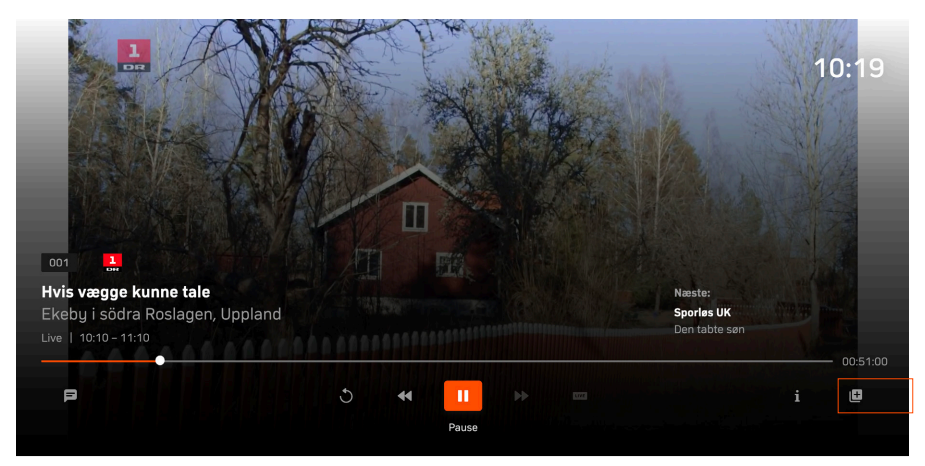

Når optagelsen er færdig, vil den ligge under **"Optagelser"**. Her kan du også finde dine planlagte optagelser.

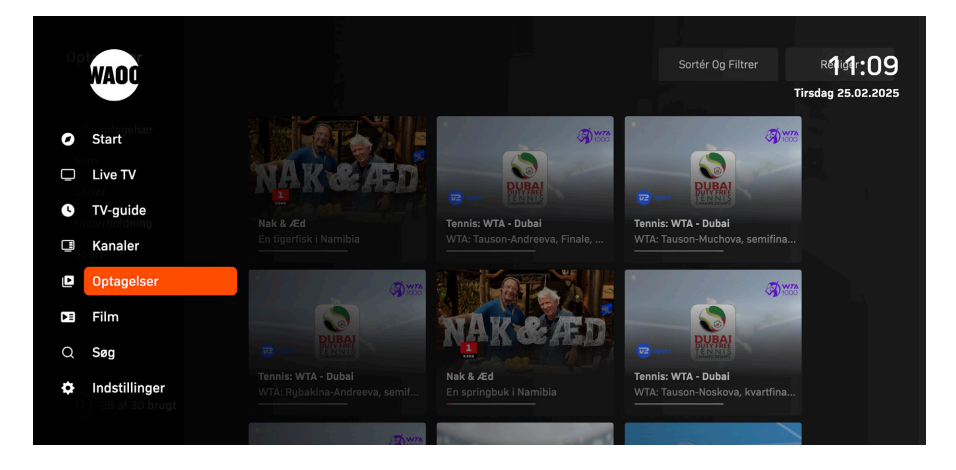

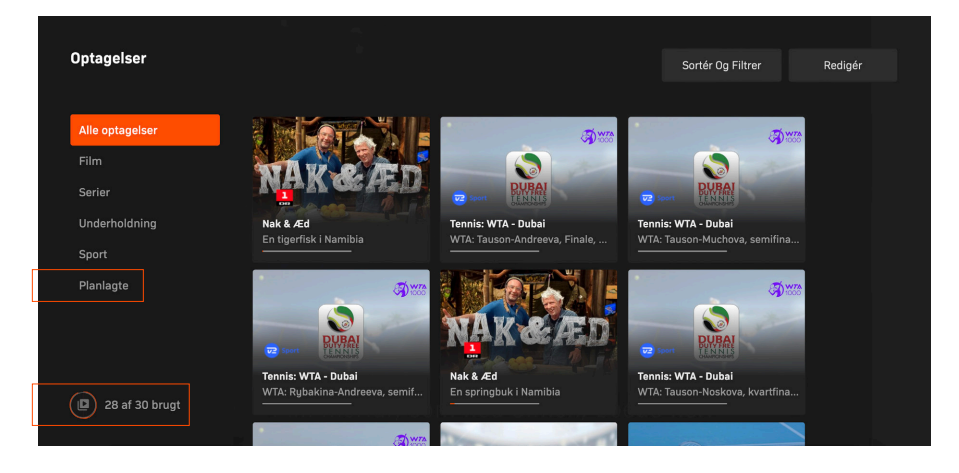

### **TILGÆNGELIGHED**

Du kan gemme op til 30 programmer i 3 måneder med Waoo Play. Du kan i princippet lave 30 optagelser på samme tid.

Hvis de 30 optagelser overskrides, bliver du gjort opmærksom på det. Herefter vælger du selv, hvilke programmer der skal slettes, så der er plads til nye. Optagelser, der er ældre end 3 måneder, slettes automatisk. Under **"Optagelser"** kan du i nederste venstre hjørne se, hvor mange af dine 30 optagelser, du har brugt.

Der kan være enkelte programmer, der ikke er optagerettigheder til.

# FILM

Under menupunktet "Film" finder du bl.a. Waoo Bio.

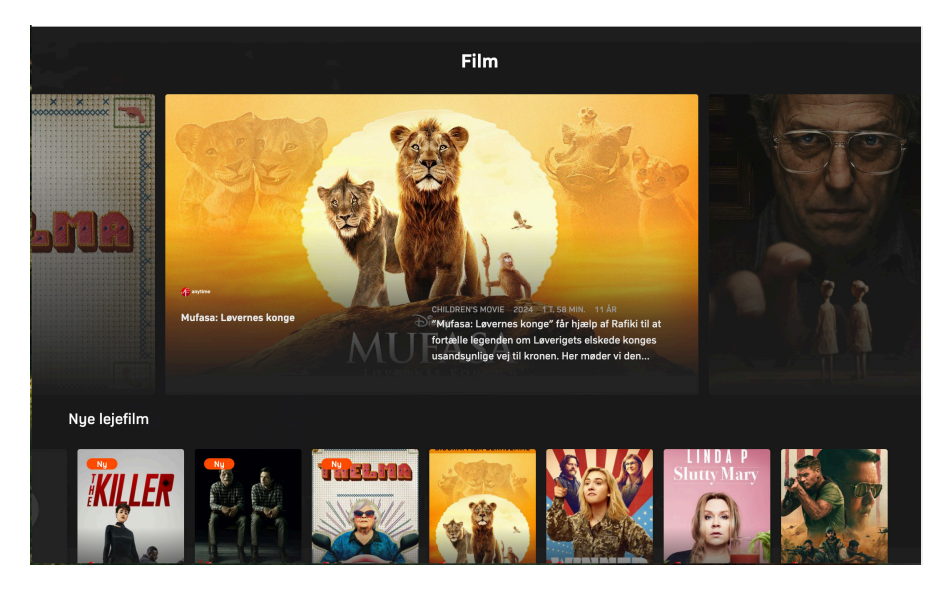

### HIGHLIGHTS

Når du har trykket på **"Film"**, starter du på **"highlights"**. Her kan du finde de nyeste premierefilm og de mest populære titler. Du kan også gå på opdagelse i gamle klassikere eller en bestemt genre.

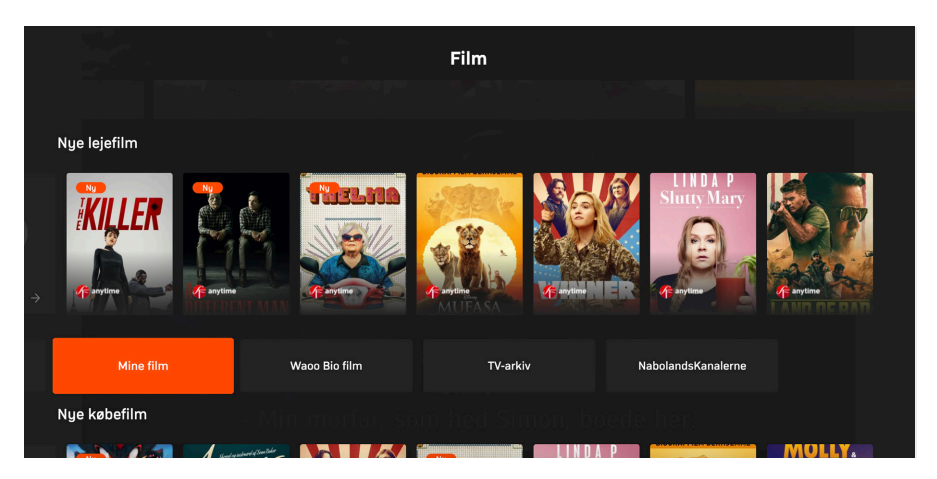

#### **MINE FILM**

Under menupunktet "Mine film" finder du de film, som du har lejet eller købt.

Du kan også gemme film, som du eventuelt vil købe/leje på et senere tidspunkt. Dette gør du ved at trykke på filmen i Waoo Bio, og markere den med et **"Bog-mærke"**. Alle bogmærkede film kan ses under **"Mine film**", så du nemt kan finde dem igen på alle dine enheder.

#### WAOO BIO FILM

I Waoo Bio kan du købe og leje tusindvis af film – både gamle klassikere og de nyeste premierefilm.

Film købes eller lejes på TV-boksen eller i en browser på din computer, men kan selvfølgelig afspilles på alle dine enheder: Smartphone, tablet, Smart TV, Apple TV, TV-boks og computer.

Når du har købt en film, har du ubegrænset adgang til den, så længe du er TVkunde hos Waoo. Hvis du har lejet en film, kan du se den, så mange gange du vil - inden for 48 timer.

#### **TV-ARKIV**

Nåede du ikke dit yndlingsprogram, kan du nemt finde udsendelser fra alle kanaler i din TV-pakke i TV-arkivet.

Her kan du vælge et program fra de seneste 7 til 8 dage og se det, når det passer dig. Bemærk, der kan være enkelte programmer, der – af rettighedsmæssige årsager, ikke tillader at blive afspillet fra arkivet.

#### NABOLANDSKANALER

Under **"NabolandsKanalerne"** har du adgang til at streame de allerstørste drama-, krimi- og dokumentarsserier, som bliver vist på vores nabolandes public service-kanaler: NRK1, SVT1, SVT2, ARD og ZDF. Og alle serier er naturligvis med danske undertekster.

# **INDSTILLINGER**

Under **"Indstillinger"** kan du logge ud, finde systeminformation eller rette i dine notifikationsindstillinger.

|    | WAOC          | Indstillinger  |            |            |
|----|---------------|----------------|------------|------------|
| 0  | Start         | Notifikationer | Din konto  | Systemoply |
| Q  | Live TV       |                |            |            |
| C  | TV-guide      |                | <b>▲</b> ) | <b>.</b>   |
| Q  | Kanaler       |                |            |            |
| ۵  | Optagelser    |                |            |            |
| ÞE | Film          |                | Log Ud     | Flere      |
| Q  | Søg           |                |            |            |
| ٥  | Indstillinger |                |            |            |
|    |               |                |            |            |

|                        | Indstillinge   | r                           |                              |
|------------------------|----------------|-----------------------------|------------------------------|
| Favoritter             | Notifikationer | Din konto                   | Systemoplysninger            |
| *                      | P              | •                           | \$                           |
| Administrér Favoritter | Administrér    | test2©waooplay.dk<br>Log Ud | Version 3.2505.1-SmartTV-APP |
|                        |                |                             |                              |
|                        |                |                             |                              |
|                        |                |                             |                              |

# **KONTAKTINFORMATION**

Du kan kontakte Waoo eller dit lokale fibernetselskab, hvis du har spørgsmål til Waoo Play.

Find kontaktinformation på waoo.dk/privat/kundeservice

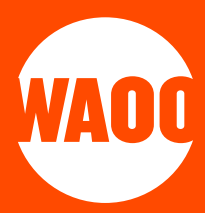